#### PROCEDURE TO APPLY FOR ATTESTATION/ VERIFICATION OF EDUCATIONAL DOCUMENTS

**PART – A:** Steps to be followed in AMET Deemed to be University.

### i. Register with E-mail at AMET Portal & Login:

https://www.ametuniv.ac.in/esanad.asp - Registration - Choose type of user at the top, either Company/ Consultancy/ Embassy/ Colleges or Student

| $\leftrightarrow$ $\rightarrow$ C $\square$ | ametuniv.ac.in/eSanad-Registration.asp                                                                |            |                                                                                                | QĖ                | \$                  | <b>₩ 🦚 :</b>          |
|---------------------------------------------|----------------------------------------------------------------------------------------------------|------------|------------------------------------------------------------------------------------------------|-------------------|---------------------|-----------------------|
| Home   NAD                                  | NAAC   NBA   NIRF   ARIIA   O                                                                         | Career   C | Contact Adr                                                                                    | mission Helpline: | 1800 1              | 08 3030               |
|                                             | ACADENY OF MARITIME EDUCATION AND TRAINING<br>Deemed to be University Under Section 3 of UCC Act 1956 | A J        | About Us Administration Admission Academics Research Examinations Placements                   | s Gallery         |                     |                       |
|                                             | eSANAD                                                                                                |            |                                                                                                |                   |                     |                       |
|                                             | → Notification                                                                                        |            | 🛞 eSanad - Registration                                                                        |                   |                     |                       |
|                                             | → Registration                                                                                        |            | Company / Consultancy / Embassy / Colleges 🛎 Student [apply only HRD Attestation]              |                   |                     |                       |
|                                             | → Procedure                                                                                           |            | Student Name                                                                                   |                   |                     |                       |
|                                             | → Login                                                                                               |            | Email                                                                                          | Adm               | ission 2            | 021 - 22              |
|                                             | → Forgot Password                                                                                     |            | Mobile                                                                                         |                   |                     |                       |
|                                             |                                                                                                    |            | Address 1                                                                                      | Maer              | sk - Adn<br>ruitmer | nission &<br>1t Drive |
|                                             |                                                                                                    |            | Address 2                                                                                      | V-Shi<br>Rec      | ps - Adr<br>ruitmer | nission &<br>nt Drive |
|                                             |                                                                                                    |            | City                                                                                           |                   |                     |                       |
|                                             |                                                                                                    | [          | State                                                                                          |                   |                     |                       |
| Latest News                                 | nencing from 06th December 2021                                                                       | 1000   No  | otification for End Semester (Arrear) Examinations - December 2021 (1996) Public Notice for SI |                   | Read                | More »                |

## https://www.ametuniv.ac.in/esanad.asp - Login

| ← → C 🗎     | ametuniv.ac.in/eSanad-login.asp                                                                     |                                                               | ♀ ☞ ☆ 🛊 🧶 :                                                                                                    |
|-------------|----------------------------------------------------------------------------------------------------|---------------------------------------------------------------|----------------------------------------------------------------------------------------------------|
| Home   NAD  | NAAC   NBA   NIRF   ARIIA   Ca                                                                      | eer   Contact                                                 | Admission Helpline: 1800 108 3030                                                                                                    |
|             | ACDENT OF MARTINE EDUCATION AND TRAINING<br>Decent of be University Under Section 3 of UCC Act 1950 | About Us Administration Admission Academics Researc           | 🧕 💮 🚟 🧭 🖬 🖛                                                                                                    |
|             | eSANAD                                                                                              |                                                               |                                                                                                    |
|             | → Notification                                                                                      | 🛞 eSanad - Login                                              |                                                                                                    |
|             | → Registration                                                                                      | Login                                                         |                                                                                                    |
|             | → Procedure                                                                                         | Username (Email Id):                                          |                                                                                                    |
|             | → Login                                                                                             | Password:                                                     | Admission 2021 - 22                                                                                                    |
|             | → Forgot Password                                                                                   |                                                               |                                                                                                    |
|             |                                                                                                    | login Reset                                                   | Maersk - Admission &<br>Recruitment Drive                                                                                                    |
|             | Amet University attute                                                                              | Quick Links                                                   | V-Ships - Admission &<br>Recruitment Drive                                                                                                    |
|             |                                                                                                    | Mail IONO                                                     | Faceback                                                                                                    |
|             |                                                                                                    |                                                               | recuback                                                                                                    |
| Latest News | ts Calendar for December 2021                                                                       | GME 14th Batch Online Classes commencing from 06th December 2 | 021 (International States States Stat |

## **Register Request for Certificate Verification / Attestation.**

**ii.** Click **Certificate Verification / Attestation Request->** choose Certificate for request, type Register number, Name, Graduation, Course, Class Obtained, Month & Year. Upload a scanned pdf copy of the certificate and Click Submit.

| NAD | NAAC   NBA   NIRF   ARIIA   Career                                                                   | Contact                                                               | Admission Helpline: 1800 108 |
|-----|----------------------------------------------------------------------------------------------------|-----------------------------------------------------------------------|------------------------------|
|     | ACADEMY OF MARITIME EDUCATION AND TRAINING<br>Deemed use buliversity Under Section 3 of UEC Act 1956 | About Us Administration Admission Academics Research Examinations Pla | 🧭 nin 🦛                      |
|     | eSANAD                                                                                               |                                                                       |                              |
|     | → Notification                                                                                       | 🛞 eSanad - Certificate Verification / Attestation                     | Request                      |
|     | ✦ Certificate Verification / Attestation Request                                                     |                                                                       | Dinesh Kumar                 |
|     | → Certificate Verification / Attestation Status                                                      | Certificate Verification / Attestation Request<br>Select Request      |                              |
|     | → Procedure                                                                                          | - Select - 🗸 🗸                                                        | Admission 202                |
|     |                                                                                                    | Student Registration No                                               |                              |
|     | → Change Password                                                                                    | Regno                                                                 | Maersk - Admis               |
|     | → Logout                                                                                             | Student Name                                                          | Recruitment D                |
|     |                                                                                                    | Dinesh Kumar                                                          | V-Ships - Admis              |
|     |                                                                                                    | Graduation                                                            | Recruitment D                |
|     |                                                                                                    | OUndergraduate OPostgraduate OResearch                                |                              |

iii. Certificate Verification / Attestation Request-> After Clicking Submit. It will display entered basic details. If any corrections needed, click Edit and do the required changes. If all the details are correct, click the check box Kindly verify your details before making the payment and click Pay Now to proceed for Verification / Attestation.

|         | tuniv.ac.in/esanad-request.asp                                                                      |                                                                   | Q ⓒ ☆ ✿                        |
|---------|----------------------------------------------------------------------------------------------------|-------------------------------------------------------------------|--------------------------------|
| NAD   N | AAC   NBA   NIRF   ARIIA   Career                                                                   | Contact                                                           | Admission Helpline: 1800 108 3 |
|         | ADDENT OF MARITIME EDUCATION AND TRAINING<br>Demed to be University Under Section 3 of UGC Act 1956 | About Us Administration Admission Academics Research Examinations | Placements Gallery             |
| 6       | SANAD                                                                                               |                                                                   |                                |
|         | → Notification                                                                                      | eSanad - Certificate Verification / Attestation                   | n Request                      |
|         |                                                                                                    |                                                                   |                                |
|         | → Certificate Verification / Attestation Request                                                    |                                                                   | Dinesh Kumar                   |
|         |                                                                                                    | Certificate Verification / Attestation Request                    |                                |
|         | → Certificate Verification / Attestation Status                                                     | Select Request                                                    |                                |
|         | → Procedure                                                                                         | Tamilnadu Secretariat / HRD Attestation - Degree Certificate      | Admission 2021                 |
|         |                                                                                                    | Student Registration No                                           | Admission 2021                 |
|         | → Change Password                                                                                   | AME19003                                                          | Maersk - Admiss                |
|         | → Logout                                                                                            | Student Name                                                      | Recruitment Dr                 |
|         |                                                                                                    | Dinesh Kumar                                                      | V-Ships - Admiss               |
|         |                                                                                                    | Graduation                                                        | Recruitment Dr                 |
|         |                                                                                                    |                                                                   |                                |

iv. After clicking **Pay Now**, it will display page for making payment. Enter Billing information and Choose payment method and complete payment of Rs. 1500/-.

| $\leftarrow$ $\rightarrow$ C $_{\rm B}$ | ametuniv.ac.in/eSanad-Payment.asp                                                                  |                                                                                  | ର୍ 🖻 🕁 🛸 🦚                                 |
|-----------------------------------------|----------------------------------------------------------------------------------------------------|----------------------------------------------------------------------------------|--------------------------------------------|
| Home   NAD                              | NAAC   NBA   NIRF   ARIIA   Career                                                                 | Contact                                                                          | Admission Helpline: 1800 108 3030          |
|                                         | ADDEMO OF MARITIME EDUCATION AND TRAINING<br>Deemot obe University Under Section 3 of UCC Act 1956 | 2 🚑 🔮 💮 🚟<br>About Us Administration Admission Academics Research Examinations I | Placements Gallery                         |
|                                         | eSANAD                                                                                             |                                                                                  |                                            |
|                                         | → Notification                                                                                     | 🛞 eSanad - Payment                                                               |                                            |
|                                         | → Certificate Verification / Attestation Request                                                   |                                                                                  | Dinesh Kumar                               |
|                                         |                                                                                                    | Registration No AME19003                                                         |                                            |
|                                         | Certificate Verification / Attestation Status                                                      | Name Dinesh Kumar                                                                |                                            |
|                                         | → Procedure                                                                                        | Course B.E - Marine Engineering                                                  |                                            |
|                                         |                                                                                                    | Class First Class with Distinction                                               | Admission 2021 - 22                        |
|                                         | → Change Password                                                                                  | Year of Passing June 2021                                                        |                                            |
|                                         |                                                                                                    | Fees 1500                                                                        | Recruitment Drive                          |
|                                         | → Logout                                                                                           | Kindly verify your details, before making the payment.                           |                                            |
|                                         |                                                                                                    | Pay Now Edit Cancel                                                              | V-Ships - Admission &<br>Recruitment Drive |
|                                         | conege // //                                                                                       | Quick Links                                                                      |                                            |
|                                         | View larger map                                                                                    | Intl. Collaborations Mandatory Disclosure Students                               | Grievance Redressal                        |
| Latest News                             | GME 14th Batch Online Classes commenci                                                             | ig from 06th December 2021 🦛   Notification for End Semester (Arrear) Examinatio | ns - Decem Read More »                     |

v. After successful payment it will display transaction status and Order Id as like below, a mail will be sent to the registered email id.

Note : Keep the Order Id safe, it has to be used for Registering at e-sanad portal.

| ADDRET VO F MARTINE EDUCATION AND TRAINING<br>Detende the trainersity Utdare Section 3 of UCC Act 1956 | ļ   | About Us Administration Admission A | 2<br>Academi | 💁 🧕 👰 🌍<br>cs Research Examinatio | ns Placements Gal  | llery           |
|----------------------------------------------------------------------------------------------------|-----|-------------------------------------|--------------|-----------------------------------|--------------------|-----------------|
| <br>eSANAD                                                                                             |     |                                     |              |                                   |                    |                 |
| → Notification                                                                                         | 6   | Sanad - Certificate V               | orific       | ation / Attestat                  | ion Status         |                 |
|                                                                                                    | C.  |                                     | enne         | auon / Auestau                    | onstatus           |                 |
| → Certificate Verification / Attestation Request                                                       |     |                                     |              |                                   | Dipoch K           | uppor           |
|                                                                                                    | S.N | NoStudent Details                   | Amour        | ntPayment Status                  | Action             |                 |
| ➔ Certificate Verification / Attestation Status                                                        |     | Dinesh Kumar                        |              |                                   |                    |                 |
|                                                                                                    | 1   | AME19003                            | 1500         | Payment Pending                   | Pay Now<br>Edit    |                 |
| → Procedure                                                                                            |     | B.E - Marine Engineering            |              |                                   |                    | Admission 202   |
|                                                                                                    |     | Dinesh Kumar                        |              |                                   |                    | Admission 202   |
| → Change Password                                                                                      |     | AME19002                            |              | Dovmont Docoived                  | Order<br>No:100007 |                 |
|                                                                                                    | 2   | B.E - Electrical & Electronics      | 1500 Success | Successfully                      |                    | Maersk - Admis  |
| → Logout                                                                                               |     | Engineering                         |              | ,                                 |                    | Recruitment Dr  |
|                                                                                                    | -   | Dinesh Kumar                        |              |                                   |                    | M Ohima Antonia |
|                                                                                                    |     | AME19001                            | 1500         | Devent Develop                    | Pay Now            | V-Ships - Admis |
|                                                                                                    | 3   | B.E - Computer Science Engineering  | 1500         | Payment Pending                   | Edit               | Reciditment     |
|                                                                                                    |     | January 2020                        |              |                                   |                    |                 |

# Contact Us :

Academy of Maritime Education and Training (AMET) Office of Controller of Examination 135, East Coast Road, Kanathur - 603112, India. Mobile: 9030802963 Email id: coe@ametuniv.ac.in

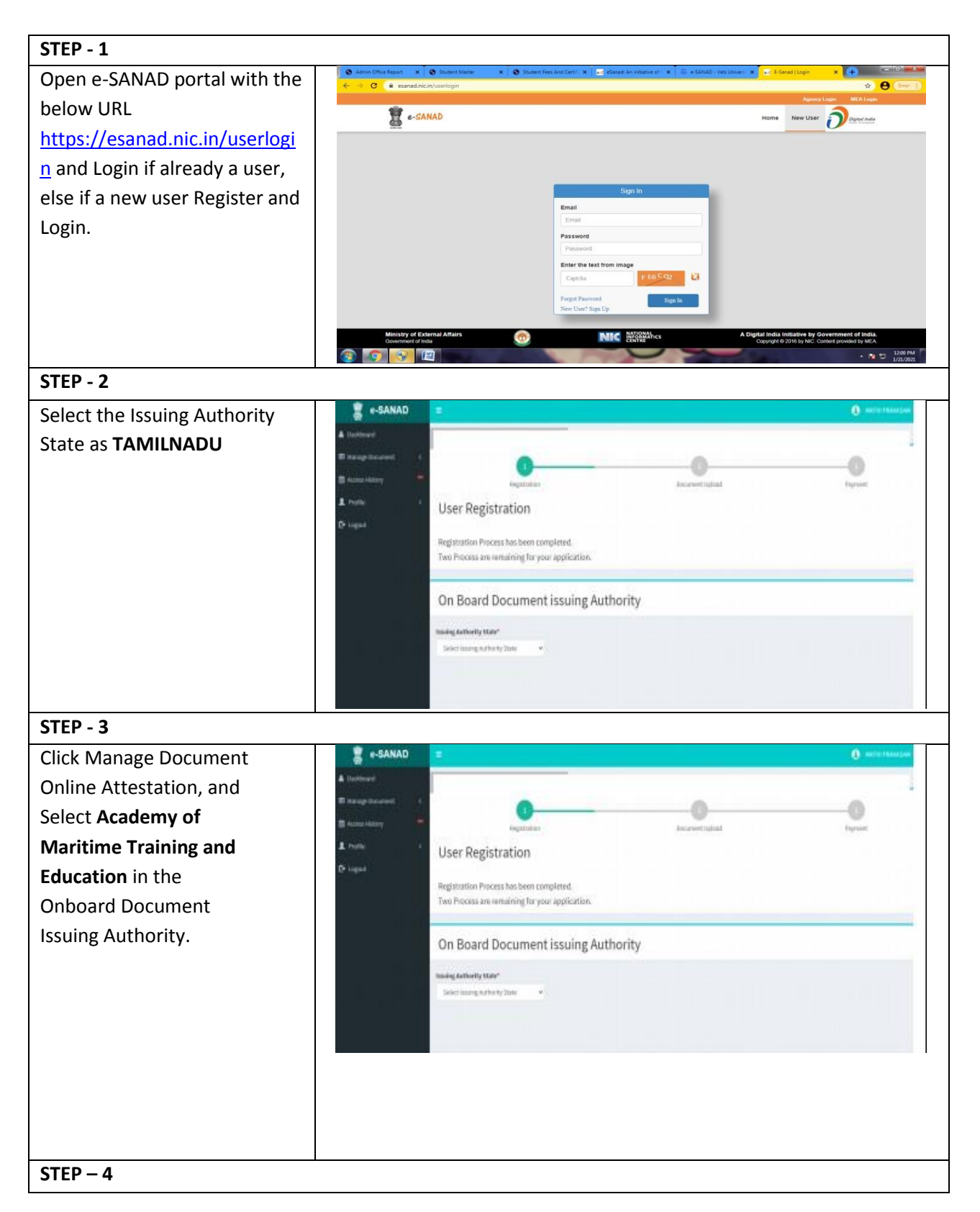

### **PART – B**: Steps to be followed in e-SANAD portal.

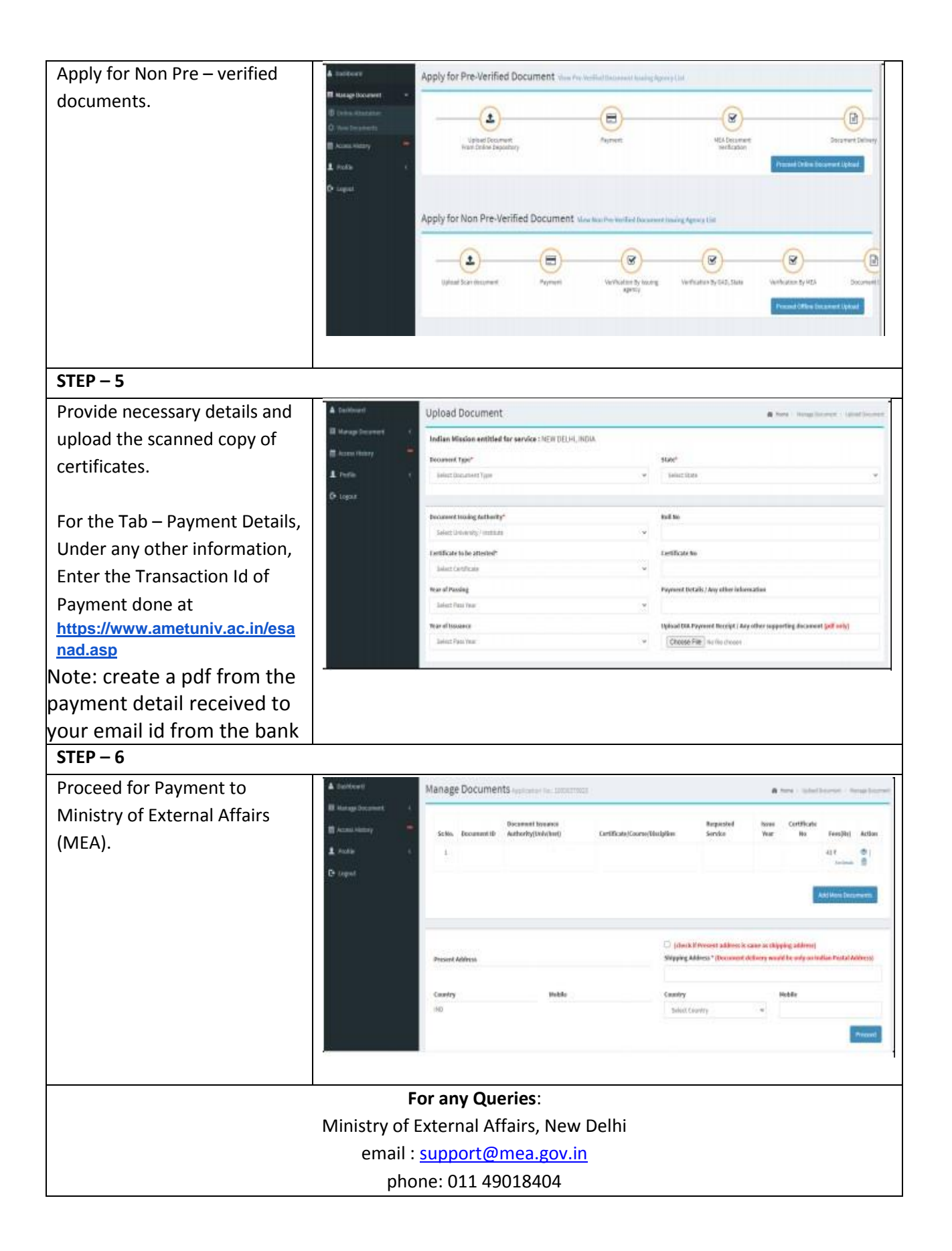